## **Creating Your Parent/Guardian Account on FLVS**

To create your Parent/Guardian Account go to: https://www.flvs.net/flex/resources/parent-guardian-account

Select the link next to "Create your Parent/Guardian Account" at the bottom of the page

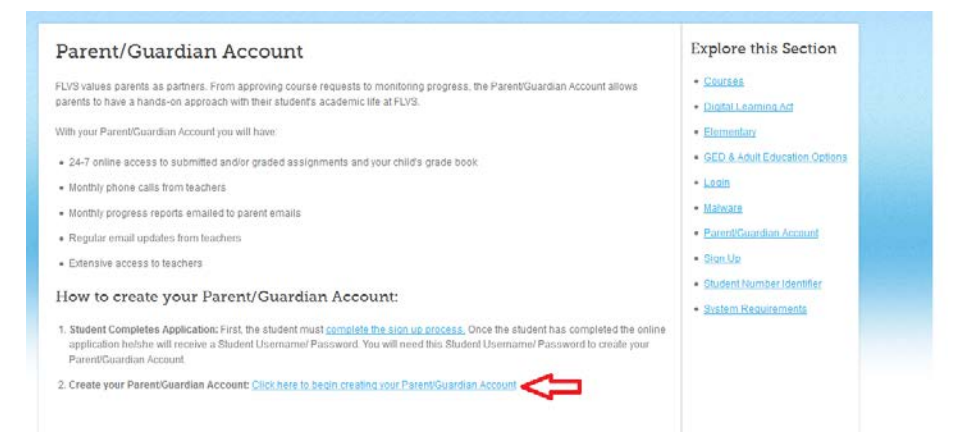

If this is your first time creating an ٠ account, select "No" when asked if you already have a username and password

## **External Parent/Guardian Account**

| Do you have a Parent/Guardian username and pa | assword already? |
|-----------------------------------------------|------------------|
| Yes                                           |                  |
| No                                            |                  |

Enter your student's login information, if you have more than one child; choose one student to enter now. • You will add the other student to your account once the account has been created.

Monitor your child's progress

| ,                               |         | ÷    | 0             |              |
|---------------------------------|---------|------|---------------|--------------|
|                                 |         |      |               |              |
| Please enter the username and p | assword | of a | child you wis | h to monitor |
| Student's Username              |         |      |               |              |
| Student's Password              |         |      |               |              |
|                                 |         |      |               |              |
| s                               | ubmit   |      |               |              |

Submit

 Select which Parent/Guardian you are- if your name is not listed, select "Not Listed" and you will be prompted to enter information to create your account

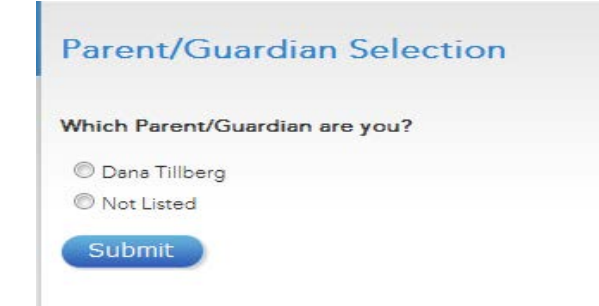

• Verify your account information and select Create Account

| Parent/Guardian Account Creation                |                |               |                              |  |  |  |
|-------------------------------------------------|----------------|---------------|------------------------------|--|--|--|
| Please enter and verify your information below: |                |               |                              |  |  |  |
| First Name                                      | Dana           | Email Address | dana.tillberg@stlucieschool: |  |  |  |
| Middle Name                                     |                | Country       | United States                |  |  |  |
| Last Name                                       | Tillberg       | Address       | 12051 NW Copper Creek Di     |  |  |  |
| Parent/Guardian Type                            | Mother         | City          | Port Saint Lucie             |  |  |  |
| Primary Language                                | English        | State         | Florida                      |  |  |  |
| Home Phone                                      | (772) 429-5504 | Zip Code      | 34987                        |  |  |  |
| Work Phone                                      |                | Cell Phone    |                              |  |  |  |
| Best Time to Contact                            | Early Morning  |               | Create Account               |  |  |  |

- Save your account log in information in a safe place
- Select login at the bottom of the page

| Parent/Guardian Account Results                                                                                                    |                                                                                                    |                                                                                                    |
|----------------------------------------------------------------------------------------------------|----------------------------------------------------------------------------------------------------|----------------------------------------------------------------------------------------------------|
| Your account was created successfully and you now have access to your student's account by clicking<br>Username: Password:<br>Password: The second students to your account, please log in and add them to your account<br>If you would like to add additional students to your account, please log in and add them to your account<br>of you experience any problems, please submit a help ticket at <u>help.flvs.net</u> | g on "Login" on this page. Please write down the source of the source of | he following information for your records:                                                                                                    |
| <ul> <li>Upon first log in, you will be<br/>prompted to select two security<br/>questions.</li> </ul>                                                                                                    | Login Student Records Dashboard Student Dashboard Upcoming Events and Announce From school holidays to student eve frid & all on the FLVS Sch Caware                                                                                                    | A forestore     Security Questions  Choose the security questions that will work for you, These will come in handy if you ever forget your login information.  Security Question 1 - Select One -  Security Question 2 - Select One - |

If you have questions about your FLVS Parent/Guardian account, you may contact FLVS Technical Support at (800) 374-1430, prompt #2.